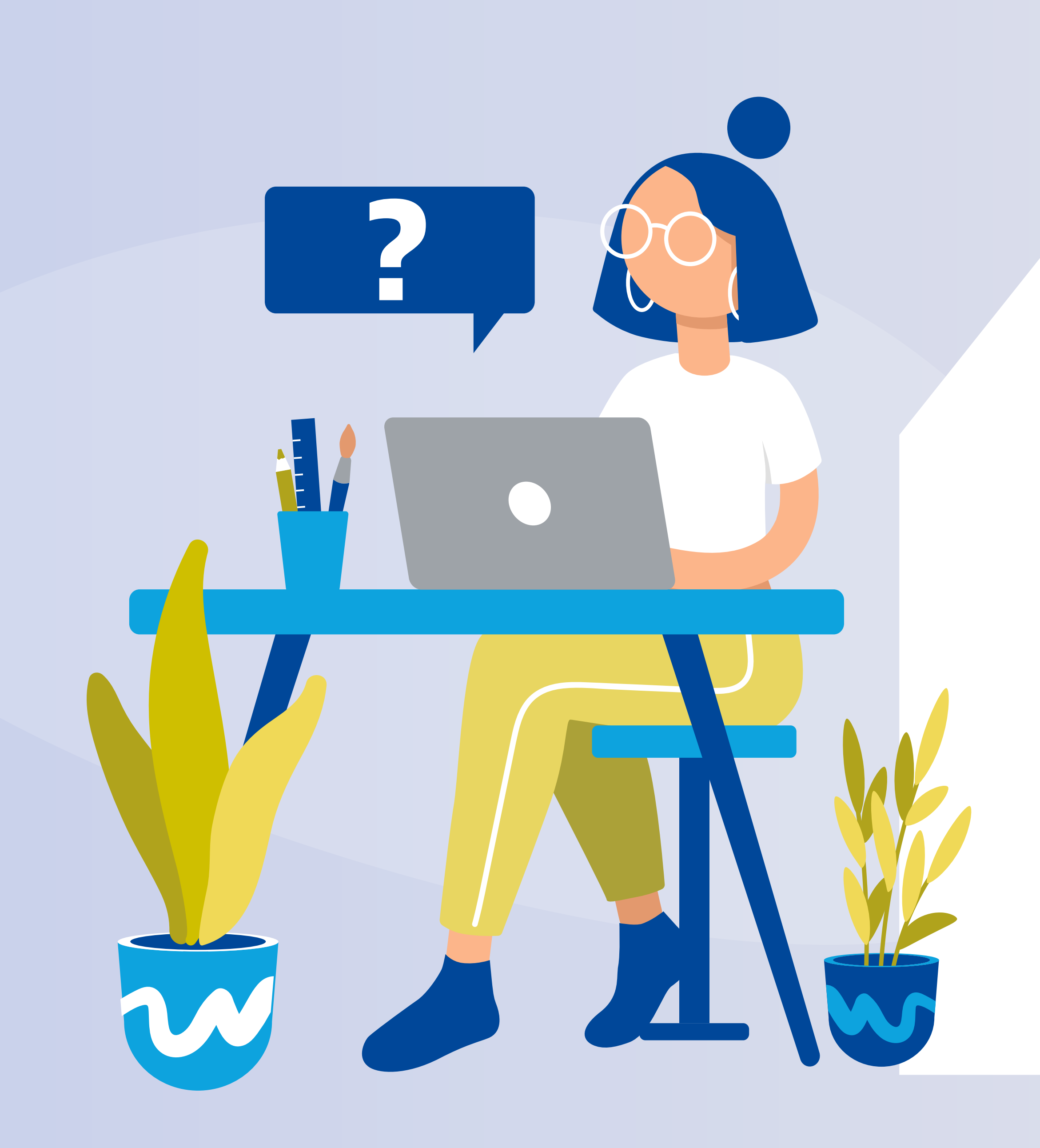

## Primer ingreso al nuevo Home Banking

Con más de un usuario en el Home Banking viejo.

te quiere ver crecer

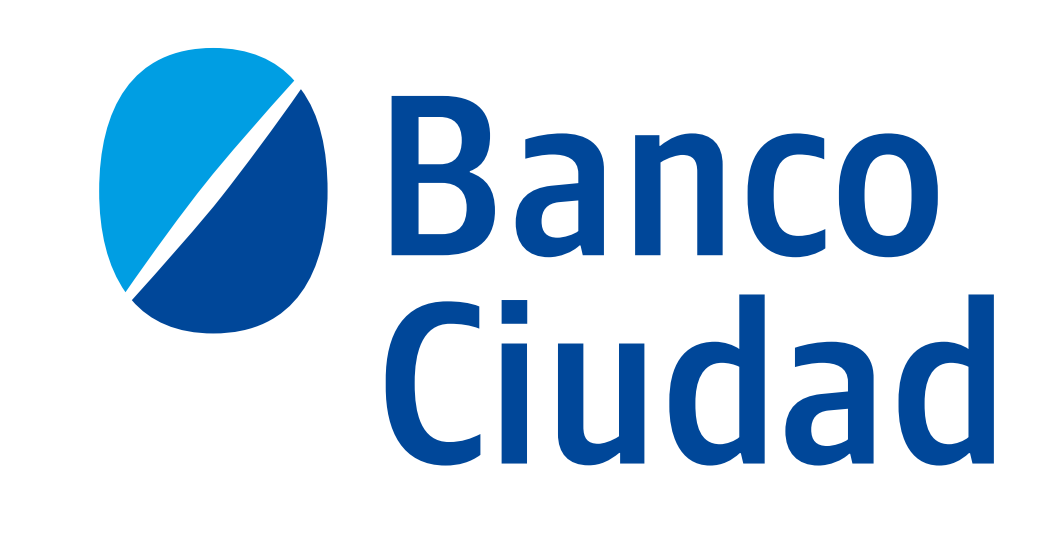

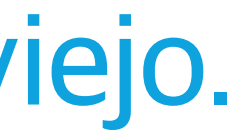

## Para comenzar ingresá a **Home Banking** desde la página web del Banco.

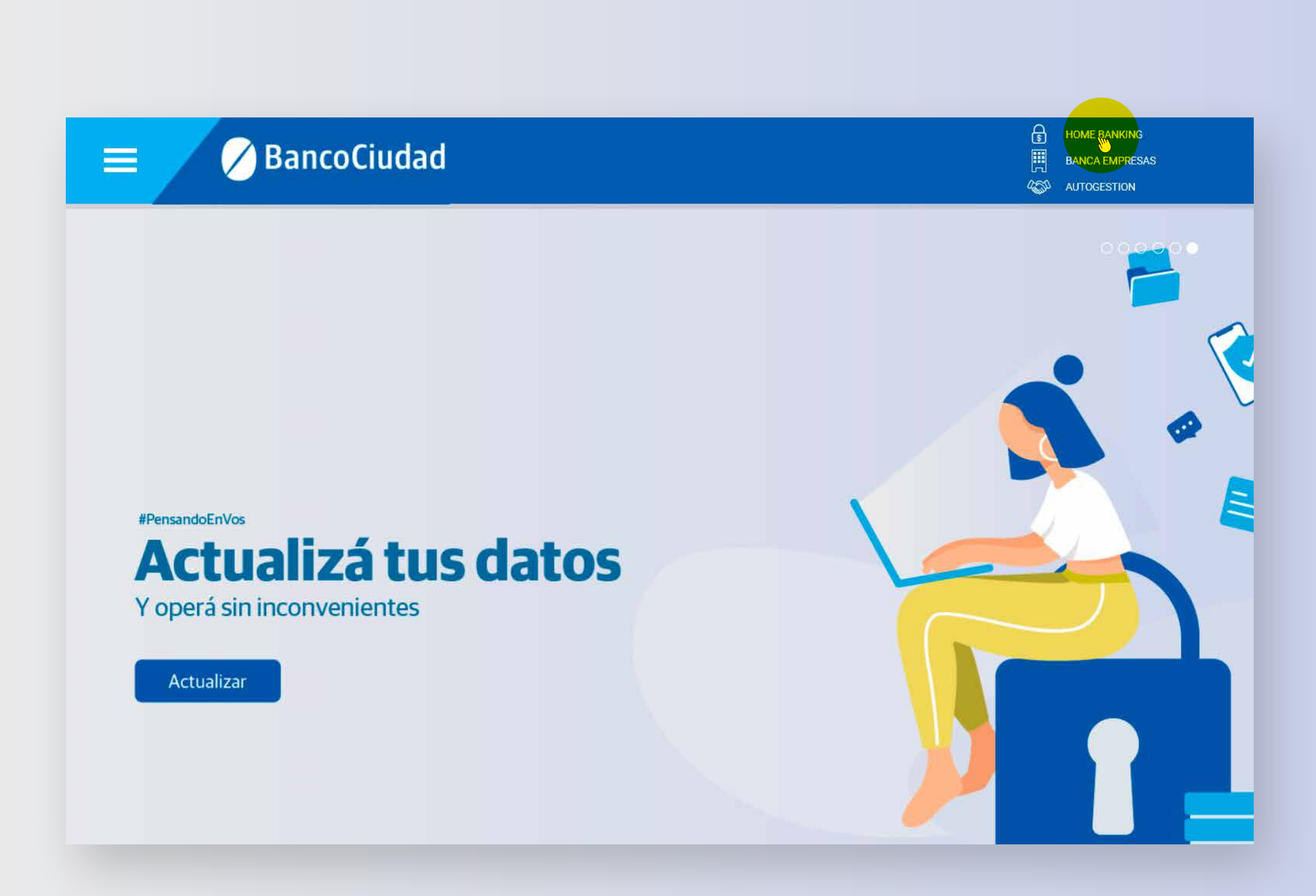

## Ingresá alguno de los **nombres de usuario** que utilizás para entrar a Home Banking.

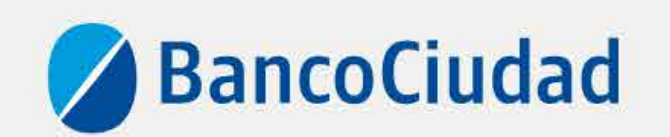

|                       |            | )             |  |
|-----------------------|------------|---------------|--|
| INGRESĂ TU USUARIO    |            |               |  |
| Quiero recordar       | mi usuario |               |  |
|                       | Sigulente  |               |  |
|                       |            |               |  |
| ¿Problemas con el ing | reso?      | Nuevo usuario |  |

Versión - v0,18.80

Recordá que esta Entidad no envía correos electrónicos (e-mail) ni realiza llamados telefónicos para solicitar cambio o confirmación de datos personales (nro de cuenta, nombre de usuario, clave de acceso). Red Link S.A. en ningún caso se comunicará con vos requiriéndote este tipo de información.

Contacto: 0800 222 0400

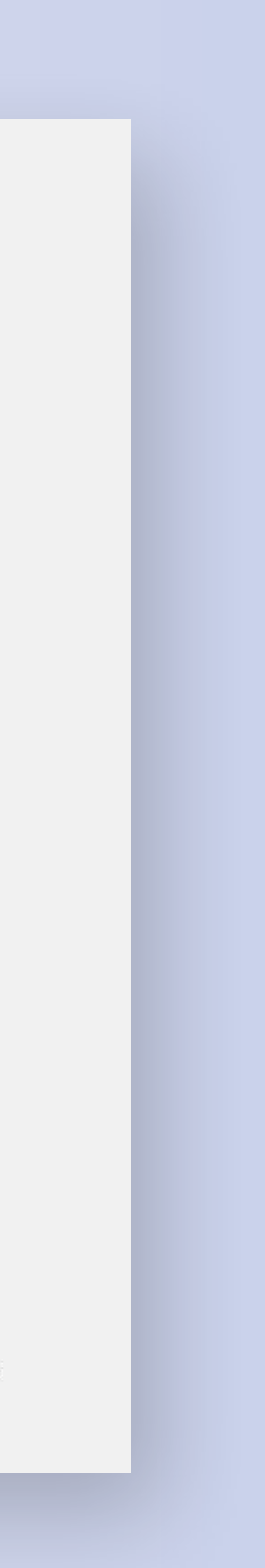

## Luego ingresá tu **clave**.

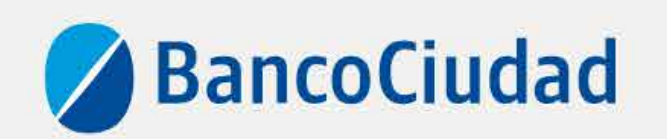

|                  | usuariomaria |                 |
|------------------|--------------|-----------------|
| INGRESĂ TU CLAVE |              | Teclado Virtual |
| Clave            |              |                 |
|                  | Ingresar     |                 |
|                  | Volver       |                 |
|                  |              |                 |
|                  |              |                 |

Versión - v0.18.80

Recordă que esta Entidad no envla correos electrónicos (e-mail) ni realiza llamados telefónicos para solicitar cambio o confirmación de datos personales (nro de cuenta, nombre de usuario, clave de acceso). Red Link S.A. en ningún caso se comunicará con vos requiriêndote este tipo de información.

Contacto 0800 222 0400

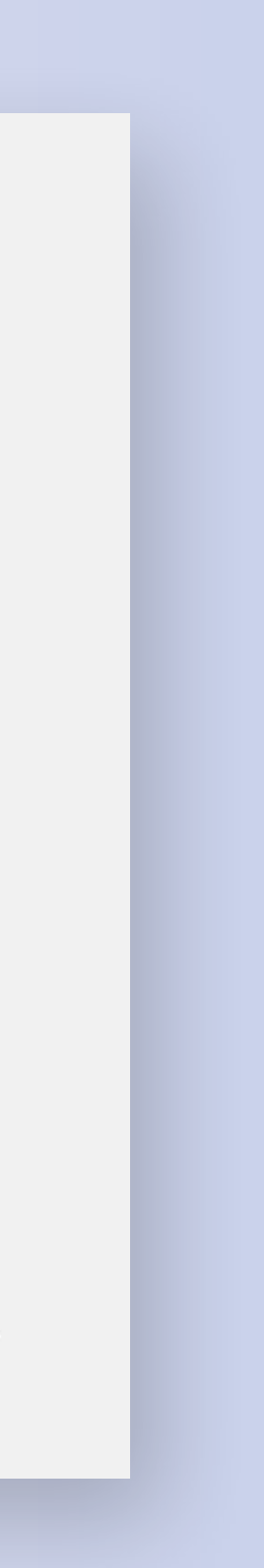

## Leé la información y hace click en el botón **SIGUIENTE**.

### ¡Bienvenido al nuevo Home Banking!

Renovamos la plataforma para que puedas operar de una manera más fácil y amigable. ×

A partir de ahora, vas a encontrar todos tus productos e historial en un único usuario de Home Banking.

Te pedimos ahora que definas el usuario y la clave que querrás utilizar.

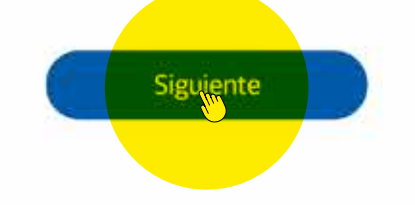

Recorda que esta Entidad no envía correos electrónicos (e-mail) ni realiza llamados telefónicos para solicitar cambio o confirmación de datos personales (nro de cuenta, nombre de usuario, clave de acceso). Red Link S.A. en ningún caso se comunicará con vos requiriêndote este tipo de información.

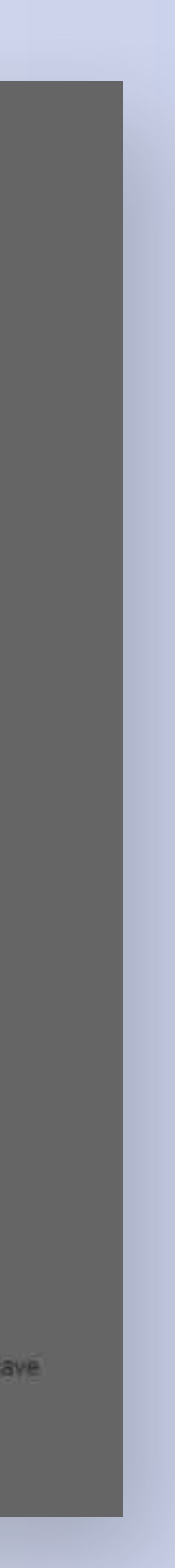

A continuación, te mostramos todos los nombres de usuario de Home Banking que encontramos asociados a tu número de documento. Elegí un usuario o definí uno nuevo y hace click en el botón **SIGUIENTE**.

NO TE PREOCUPES, LA INFORMACIÓN DE TODOS TUS USUARIOS, AHORA LA VERÁS UNIFICADA EN TU NUEVO USUARIO.

| En<br>vir | contramos los siguientes usuarios<br>iculados a tu documento                     | ×   |
|-----------|----------------------------------------------------------------------------------|-----|
| Ele       | gí un usuario o definí uno nuevo:                                                |     |
| •         | auyfnvnalaura04                                                                  | - 1 |
| 0         | auyfnvnalaura05                                                                  |     |
| 0         | auyfnvnalaura06                                                                  | - 1 |
| 0         | Definir nuevo usuario:<br>DEBE TENER ENTRE 6 Y 15 CARACTERES                     |     |
|           | Recordá que todo tu historial de Home Banking se vinculará a este único usuario. |     |
|           | Siguiente<br>Cancelar                                                            |     |

Recorda que esta Entidad no envia correos electrónicos (e-mail) ni realiza llamados telefónicos para solicitar cambio o confirmación de datos personales (nro de cuenta, nombre de usuario, cla de acceso). Red Link S.A. en ningún caso se comunicará con vos requisiéndote este tipo de información.

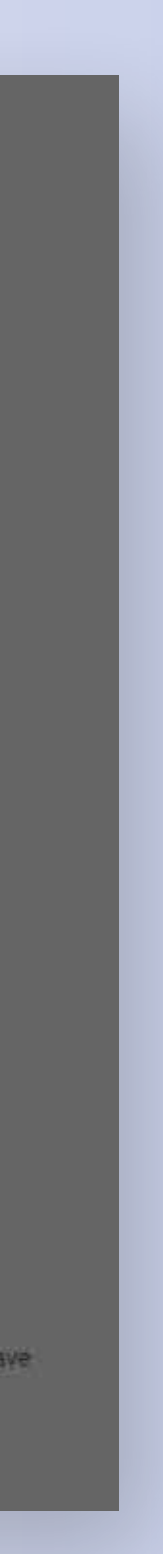

## Ingresá tu **nueva clave** y **confirmá**.

POR SEGURIDAD, TE PEDIMOS QUE CAMBIES LA CLAVE. PUEDE SER LA MISMA QUE VENÍAS USANDO, PERO CON ALGUNA DE LAS LETRAS EN MAYÚSCULA.

| CLAVE                                                                                                    | CLAVE         ! Debe tener al menos un número         ! Debe tener al menos una mayúscula         ! Debe tener al menos una minúscula         ! Debe tener entre 8 y 25 caracteres         REPETIR CLAVE | CLAVE                                                                                                    | CLAVE                                                                                                    | CLAVE                                                                                                    | CLAVE          I Debe tener al menos un número         I Debe tener al menos una mayúscula         I Debe tener al menos una minúscula         I Debe tener entre 8 y 25 caracteres         REPETIR CLAVE | D   | efiní la nueva clave:              | × |
|----------------------------------------------------------------------------------------------------|----------------------------------------------------------------------------------------------------|----------------------------------------------------------------------------------------------------|----------------------------------------------------------------------------------------------------|----------------------------------------------------------------------------------------------------|----------------------------------------------------------------------------------------------------|-----|------------------------------------|---|
| <ul> <li>! Debe tener al menos un número</li> <li>! Debe tener al menos una mayúscula</li> <li>! Debe tener al menos una minúscula</li> <li>! Debe tener entre 8 y 25 caracteres</li> </ul> | <ul> <li>1 Debe tener al menos un número</li> <li>1 Debe tener al menos una mayúscula</li> <li>1 Debe tener al menos una minúscula</li> <li>2 Debe tener entre 8 y 25 caracteres</li> </ul>              | <ul> <li>Debe tener al menos un número</li> <li>Debe tener al menos una mayúscula</li> <li>Debe tener al menos una minúscula</li> <li>Debe tener entre 8 y 25 caracteres</li> </ul> | <ul> <li>1 Debe tener al menos un número</li> <li>1 Debe tener al menos una mayúscula</li> <li>1 Debe tener al menos una minúscula</li> <li>2 Debe tener entre 8 y 25 caracteres</li> </ul> | <ul> <li>1 Debe tener al menos un número</li> <li>2 Debe tener al menos una mayúscula</li> <li>2 Debe tener al menos una minúscula</li> <li>2 Debe tener entre 8 y 25 caracteres</li> </ul> | <ul> <li>Debe tener al menos un número</li> <li>Debe tener al menos una mayúscula</li> <li>Debe tener al menos una minúscula</li> <li>Debe tener entre 8 y 25 caracteres</li> </ul> REPETIR CLAVE         |     | AVE                                |   |
| <ul> <li>! Debe tener al menos un número</li> <li>! Debe tener al menos una mayúscula</li> <li>! Debe tener al menos una minúscula</li> <li>! Debe tener entre 8 y 25 caracteres</li> </ul> | <ul> <li>Debe tener al menos un número</li> <li>Debe tener al menos una mayúscula</li> <li>Debe tener al menos una minúscula</li> <li>Debe tener entre 8 y 25 caracteres</li> </ul>                      | <ul> <li>Debe tener al menos un número</li> <li>Debe tener al menos una mayúscula</li> <li>Debe tener al menos una minúscula</li> <li>Debe tener entre 8 y 25 caracteres</li> </ul> | <ul> <li>Debe tener al menos un número</li> <li>Debe tener al menos una mayúscula</li> <li>Debe tener al menos una minúscula</li> <li>Debe tener entre 8 y 25 caracteres</li> </ul>         | <ul> <li>Debe tener al menos un número</li> <li>Debe tener al menos una mayúscula</li> <li>Debe tener al menos una minúscula</li> <li>Debe tener entre 8 y 25 caracteres</li> </ul>         | <ul> <li>Debe tener al menos una mayúscula</li> <li>Debe tener al menos una minúscula</li> <li>Debe tener entre 8 y 25 caracteres</li> </ul> REPETIR CLAVE Configmar:                                     |     |                                    |   |
| <ul> <li>! Debe tener al menos una mayúscula</li> <li>! Debe tener al menos una minúscula</li> <li>! Debe tener entre 8 y 25 caracteres</li> </ul>                                          | <ul> <li>Debe tener al menos una mayúscula</li> <li>Debe tener al menos una minúscula</li> <li>Debe tener entre 8 y 25 caracteres</li> </ul>                                                             | <ul> <li>Debe tener al menos una mayúscula</li> <li>Debe tener al menos una minúscula</li> <li>Debe tener entre 8 y 25 caracteres</li> </ul>                                        | <ul> <li>Debe tener al menos una mayúscula</li> <li>Debe tener al menos una minúscula</li> <li>Debe tener entre 8 y 25 caracteres</li> </ul>                                                | <ul> <li>Debe tener al menos una mayúscula</li> <li>Debe tener al menos una minúscula</li> <li>Debe tener entre 8 y 25 caracteres</li> </ul>                                                | <ul> <li>Debe tener al menos una mayúscula</li> <li>Debe tener al menos una minúscula</li> <li>Debe tener entre 8 y 25 caracteres</li> </ul> REPETIR CLAVE       Confirmar                                | i   | Debe tener al menos un número      |   |
| Debe tener al menos una minúscula     Debe tener entre 8 y 25 caracteres                                                                                                    | Debe tener al menos una minúscula     Debe tener entre 8 y 25 caracteres REPETIR GLAVE                                                                                                    | Debe tener al menos una minúscula     Debe tener entre 8 y 25 caracteres  REPETIR CLAVE                                                                                             | Debe tener al menos una minúscula     Debe tener entre 8 y 25 caracteres REPETIR CLAVE                                                                                                    | <ul> <li>Debe tener al menos una minúscula</li> <li>Debe tener entre 8 y 25 caracteres</li> </ul> REPETIR CLAVE                                                                             | Debe tener al menos una minúscula Debe tener entre 8 y 25 caracteres REPETIR CLAVE                                                                                                    | ļ   | Debe tener al menos una mayúscula  |   |
| Debe tener entre 8 y 25 caracteres                                                                                                    | Debe tener entre 8 y 25 caracteres  REPETIR CLAVE                                                                                                    | Debe tener entre 8 y 25 caracteres  REPETIR CLAVE                                                                                                    | Debe tener entre 8 y 25 caracteres  REPETIR GLAVE                                                                                                    | Debe tener entre 8 y 25 caracteres                                                                                                    | Peperin clave                                                                                                    | Ì.  | Debe tener al menos una minúscula  |   |
| REPETIR CLAVE                                                                                                    | REPETIR CLAVE                                                                                                    | REPETIR CLAVE                                                                                                    | REPETIR CLAVE                                                                                                    |                                                                                                    | REPETIR CLAVE                                                                                                    | Į.  | Debe tener entre 8 y 25 caracteres |   |
|                                                                                                    |                                                                                                    |                                                                                                    |                                                                                                    |                                                                                                    | Confirmar                                                                                                    | REF | PETIR CLAVE                        |   |

Recordá que esta Entidad no envía correos electrónicos (e-mail) ni realiza llamados telefónicos para solicitar cambio o confirmación de datos personales (nro de cuenta, nombre de usuario, clave de acceso). Red Link S.A. en ningún caso se comunicará con vos requiriéndote este tipo de información.

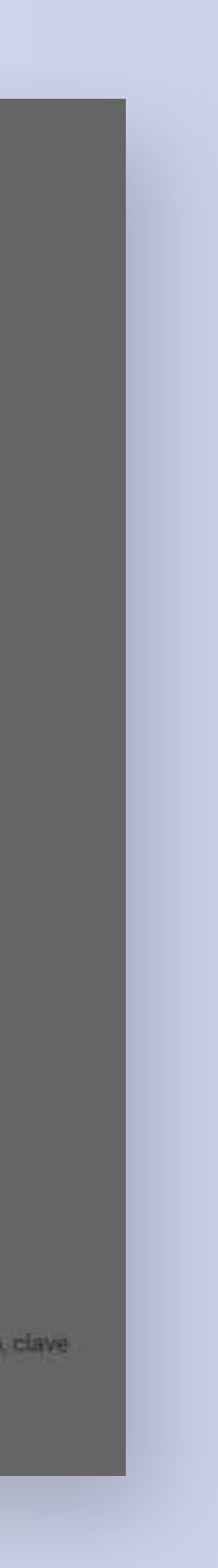

### ¡Listo!

- Ya podés realizar todas tus
- operaciones por el nuevo Home Banking.
- Para comenzar a operar hace click en el botón **INGRESAR**.

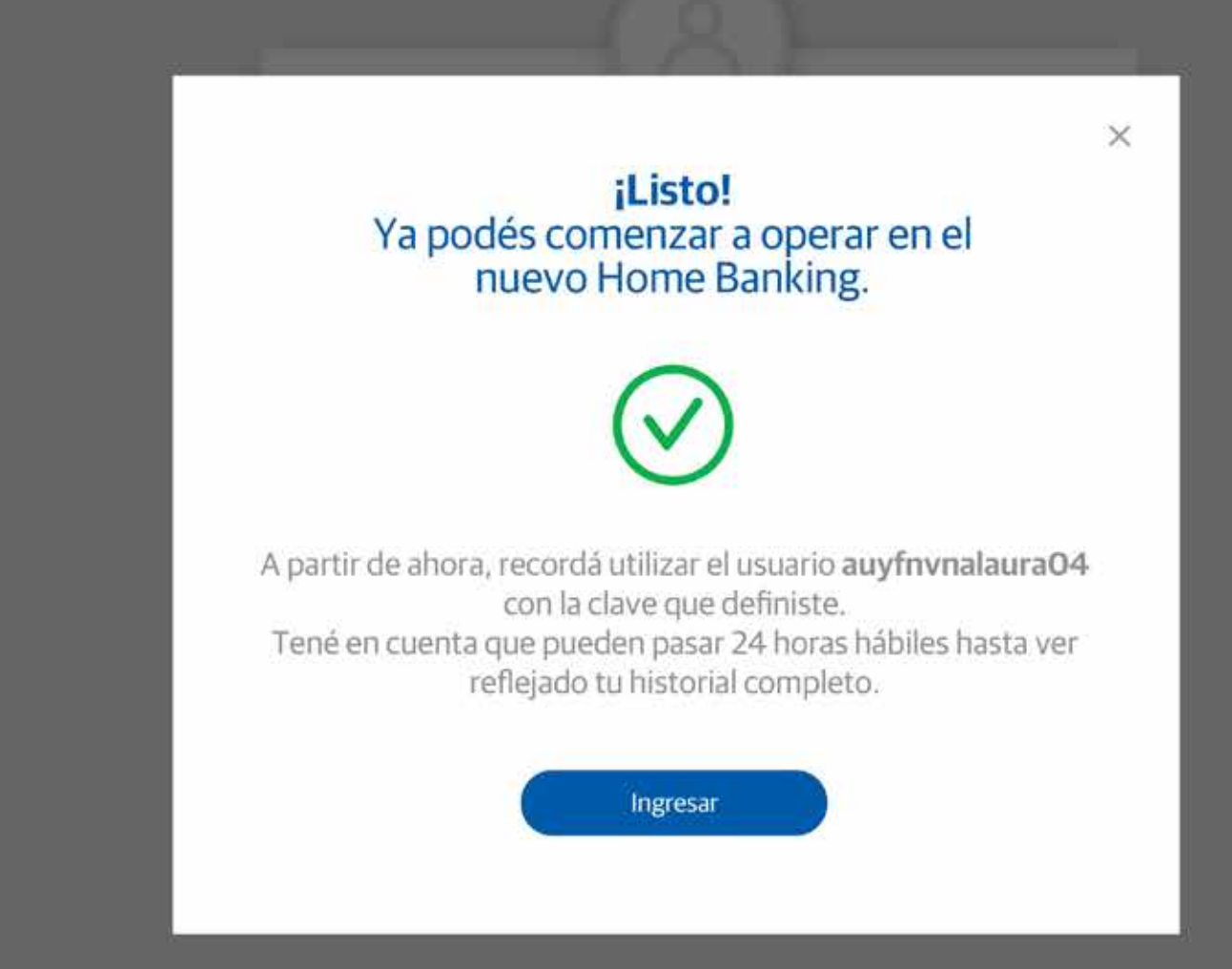

Recorda que esta Entidad no envía correos electrónicos (e-mail) ni realiza llamados telefónicos para solicitar cambio o confirmación de datos personales (nro de cuenta, nombre de usuario, clave de acceso). Red Link S.A. en ningún caso se comunicará con vos requiriéndote este tipo de información.

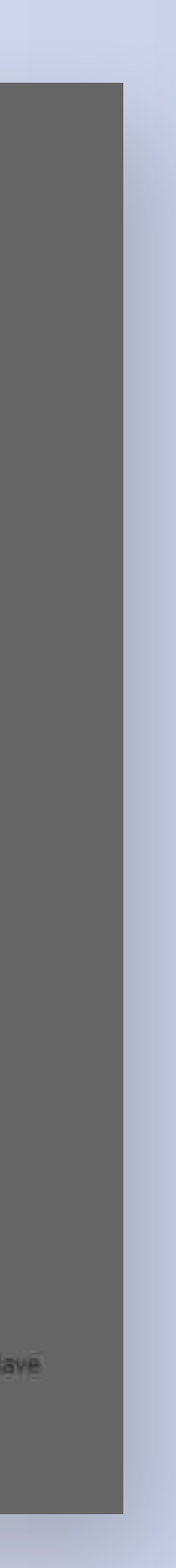

## te quiere ver crecer

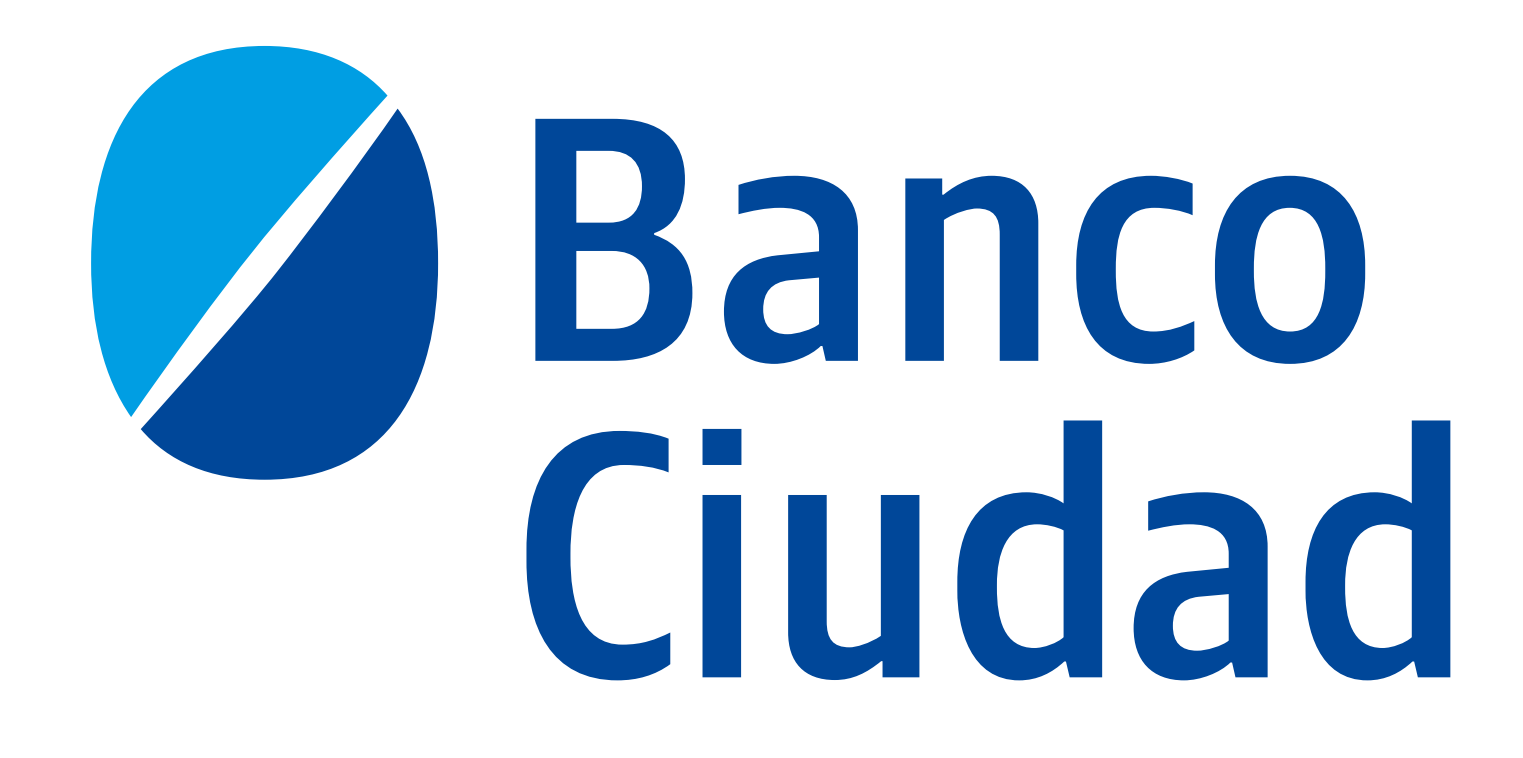